## Кратко упаство за пријавување на случаите ИЛИ/АРИ

Почитувани корисници, откако ќе биде направен преглед со добиен код на истиот прозорец на самиот преглед треба одберете за каков случај се работи ИЛИ/АРИ во полето **Сомневање flu** како на следнава слика :

| 🚹 Pregledi                                                                                                    |                                                                                                    |                                                                                                    | ×                             |
|----------------------------------------------------------------------------------------------------|----------------------------------------------------------------------------------------------------|----------------------------------------------------------------------------------------------------|-------------------------------|
| H 4 F F +                                                                                                    | Година<br>2018                                                                                                    | глед бр. Промени Потврди                                                                                                    | Откажи                        |
| 🗹 Дали да проверувам осигу                                                                                                    | рување                                                                                                    | Податоци за пациент                                                                                                    | Освежи                        |
| <ul> <li>✓ Дали да проверувам осигу</li> <li>Прегледи</li> <li>Вкупен ред. Бр.</li> <li>Реден број</li> <li>Матичен број</li> <li>Картон</li> <li>ЕЗБС Читај ЕЗБО</li> <li>Синтај ЕЗБО</li> <li>Синтај ЕЗБО</li> <li>Шифра на лекај</li> <li>Датум и време:</li> <li>Датум и време:</li> <li>Датум и време:</li> <li>Датрим/</li> </ul> | рување<br>Шифра на РО<br>Шифра на дијагноза<br>Опис на дијагноза<br>Шифра на услуга<br>Вид на здр. услуга<br>Вид на здр.услуга(М<br>Вид на услуга<br>Тип заболување<br>Датум на преглед<br>Контролен преглед | Податоци за пациент<br>Провери Оситурува<br>200 ? Претходни прег<br>ОПШТ ПРЕГЛЕД И ИСПИТУВАНЈЕ НА ЛИЦА БЕЗ ТО<br>18 Опис ПОДЕТАЛНО СОВЕТУВАЊЕ ВО СЛУЧ<br>1 Преглед<br>2 Опис Прв куративен преглед<br>3 Останати<br>21.12.2018 Реализација на цел |                               |
| состојби<br>Алерт Рецепт У<br>Улат митериот Решелт Ул                                                                                                    | пат Боледување                                                                                                    | Документи Ампуларна терапија                                                                                                    | Назад                         |
|                                                                                                    | ат обледување во текс                                                                                                    | За електронски амбулантски                                                                                                    | вен пациент                   |
| Провери осигурување МЗ Ме<br>Состојба на реализција на                                                                                                    | дицински дневник МЗ<br>нај нови цели 2018                                                                                                    | Издадени потврди Збирен ел.амбулан<br>Цели етален ел.амбулан<br>Нарази систейся из чели – т                                                                                                    | нтски дневнию<br>нтски дневни |
| Јодатни дијагнози во тековен и<br>Опис Дија 1                                                                                                    | Сомневањеши<br>пре Обра<br>ИЛИ<br>АРИ                                                                                                    | Одбрани дија гнози:<br>Прати н<br>Собиен код: NQ8<br>Одбрани дија гнози:                                                                                                    | 36108                         |
| dija_1 dija_2 opis<br>▶ 99999 99 БЕЗ ДИЈАГНОЗА<br>А00 КОЛЕРА                                                                                                    | · · · · · · · · · · · · · · · · · · ·                                                                                                    |                                                                                                    |                               |

Откако ќе одберете каков е случајот ИЛИ/АРИ Потребно е да го потврдите самиот преглед на полето Потврди .

Доколку е потребно да пополните Образец 2 во зависност од случајот на веќе потврдениот преглед веднаш до опцијата ИЛИ/АРИ има поле **Образец 2** од каде се отвора нов прозорец како на следнава слика :

| H Template 2                                                                                 |                                                    |        |                                              |                                      |                                    | — C   | x c      |  |  |
|----------------------------------------------------------------------------------------------|----------------------------------------------------|--------|----------------------------------------------|--------------------------------------|------------------------------------|-------|----------|--|--|
| -1. Општи податоци<br>Патлин на пополнување на форму парод 2019.12.29 –                      |                                                    |        | 2018.12.28                                   | Надзорно ме                          | сто кое го пријавува случајо       | r:    |          |  |  |
| Идентификациски бро<br>Податоци за пациен                                                    | ој (КОД) на<br>пот                                 | случа  | ајот: И                                      | JTE007 - 1                           |                                    |       |          |  |  |
| Име и презиме                                                                                |                                                    | L      |                                              | ЕМБГ                                 |                                    |       |          |  |  |
| Лата на раѓање: 2015-07-09 🗸 ИЛИ Возраст: Годи 🖉 Месеци 🖡 Полу С. М. 🕫 🛞                     |                                                    |        |                                              |                                      |                                    |       |          |  |  |
| Место и адреса на постојано живеен                                                           |                                                    |        |                                              |                                      |                                    |       |          |  |  |
| 2. Епидемиолошка анкета<br>Датум на појава на си                                             | амптоми:                                           | 2018-1 | 2-28 💌                                       | Датум кога пациентот прв пат с       | е јавил на лек 2018-12-28 💌        |       |          |  |  |
| СИМПТОМИ ПРИ ПОЈАВА НА ЗАБОЛУВАЊЕТО: ВАКЦИНАЦИЈА И АНТИВИРУСНИ ЛЕКОВИ                        |                                                    |        |                                              |                                      |                                    |       |          |  |  |
| КРИТЕРУМ ИЛИ/АРИ Дали нациентот примил вакцина против сезонски трип?                         |                                                    |        |                                              |                                      |                                    |       |          |  |  |
| Температура >= 38 С                                                                          | ОДа С                                              | He     | С На С Да С Не С На АКО ДА, Датум, познако с |                                      |                                    |       |          |  |  |
| Треска/неизмерена Т( С Да С Не С Нп 14 дена пред појави на симптоми С па С На С На           |                                                    |        |                                              |                                      |                                    |       |          |  |  |
| Кашлица                                                                                      | ОДа С                                              | ) He   | C Hn                                         | Ако да кој антивирусен де Избриш     | Ако да кој антивирусен леј Избриши |       |          |  |  |
| Диспнеа                                                                                      | С Да С                                             | ) He   | C Hn                                         | С Oseltamivir C Zanamivir C Друг лек |                                    |       |          |  |  |
| Кориза                                                                                       | Сориза С Да С Не С Нл ХРОНИЧНИ МЕДИЦИНСКИ СОСТОЈБИ |        |                                              |                                      |                                    |       |          |  |  |
| Други симптоми                                                                               |                                                    |        |                                              | Дијабетес                            | ОДа ОНе ОНп                        |       |          |  |  |
| Дијареа                                                                                      | О Да С                                             | ) He   | C Hn                                         | ХИВ/друга имунодефициенција          | С Да С Не С Нл                     |       |          |  |  |
| Повраќање                                                                                    | О Да С                                             | ) He   | C Hn                                         | Срцево заболување                    | СДа СНе СНп                        |       |          |  |  |
| Главоболки                                                                                   | ОДа С                                              | ) He   | C Hn                                         | Белодробно заболување                | СДа СНе СНп                        |       |          |  |  |
| Миалгија                                                                                     | С Да С                                             | ) He   | C Hn                                         | ACTMA                                | СДа СНе СНп                        |       |          |  |  |
| Болки во зглобовите                                                                          | Ода С                                              | ) He   | C Hn                                         | Невролошко заболување                | ОДа ОНе ОНп                        | П     | тврди    |  |  |
| Друго (објасни)                                                                              |                                                    |        |                                              | Бубрежно заболување                  | ОДа ОНе ОНп                        |       | ID OTH   |  |  |
| Класификација на слу                                                                         | <b>учајо</b> 🔿 ил                                  | И О АР | РИ                                           | Обезитас (БМИ>30)                    | ОДа ОНе ОНп                        |       | рати     |  |  |
| Упатен во болница?                                                                           | О Да — О                                           | ) He   | C Hn                                         | Друго (објасни)                      |                                    | УНИКа | тен код. |  |  |
|                                                                                              |                                                    |        |                                              | НЕМА хронични медицински состо       | јб С Избриши                       |       |          |  |  |
|                                                                                              |                                                    |        |                                              | јБременост О Да О Не — Г             | естациска недел                    |       |          |  |  |
| Дали е земен материјал за лабораториско испитува 🔿 Да 🔿 Не С Нп 🛛 Ако ДА, датум 1899-12-30 💌 |                                                    |        |                                              |                                      |                                    |       |          |  |  |
| Тип на примерок за тестирањ Брис од грло Брис од нос Друго                                   |                                                    |        |                                              |                                      |                                    |       |          |  |  |
| Материјалот испратен д                                                                       |                                                    |        |                                              |                                      |                                    |       |          |  |  |
| Датум на испраќање 2018-12-28 📼 надзорното место                                             |                                                    |        |                                              |                                      |                                    | н     | Іазад    |  |  |
| тни дијагнози во тековен пре                                                                 | e -                                                | -      |                                              |                                      |                                    |       |          |  |  |

Откако ќе бидат потполнети потребните податоци за конкретниот случај го потврдуваtе Образецот 2 на полето **Потврди**, и вака веќе потврдениот случај го праќате на полето **Прати** при што самиот образец добива **Уникатед код**.

Како надлежно место потребно е сите извештаи на ИЛИ/АРИ да ги пратите еднаш неделно односно од Главното мени на програмата во **Трансфер** има додадено опција **Праќање податоци за Грип** како на следнава слика :

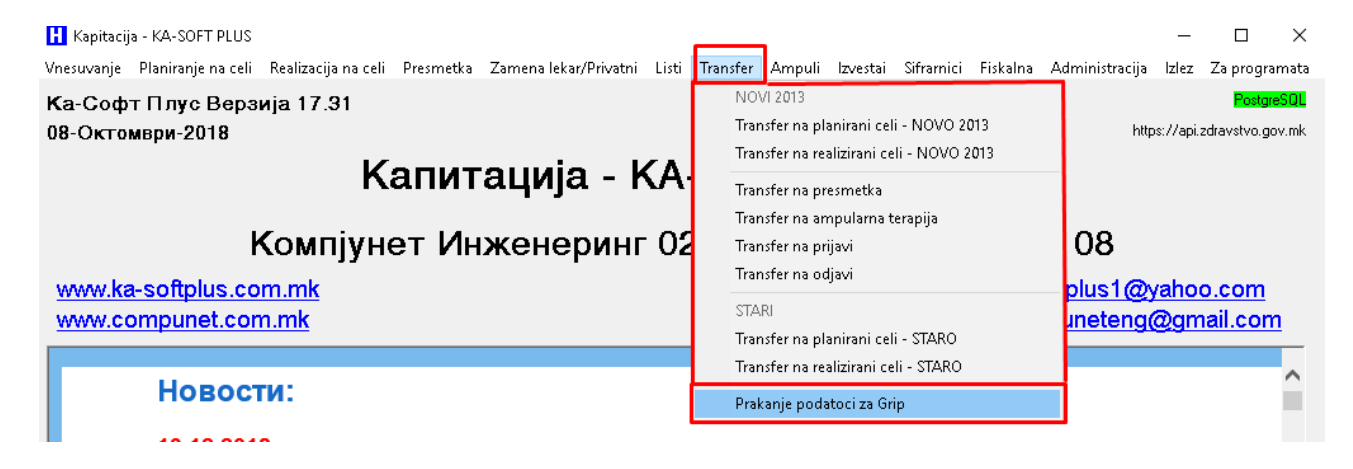

Откако ќе одберете Праќање на податоци за Грип

ќе се појави нов прозорец Неделна Пријава како на следнава слика :

| Η Nedelna Prijava |                                                                                                    | _                                                                                    |       |
|-------------------|----------------------------------------------------------------------------------------------------|--------------------------------------------------------------------------------------|-------|
| Избери датум      | 2018-11-26 👤                                                                                                    |                                                                                      | _     |
| Година: 2018      | ноември 2018                                                                                                    | г. 🕨                                                                                 |       |
| Недела: 48 Прати  | Image: Non-Line biase       Content of the second second se | <u>r. ca6. Hep</u><br>3 4<br>10 11<br>5 17 18<br>3 24 25<br>0 1 2<br>8 9<br><b>8</b> |       |
|                   |                                                                                                    |                                                                                      | Излез |
|                   |                                                                                                    |                                                                                      |       |

Потребно е да изберете датум и да притиснете на полето **Прати**, при што ќе бидат пратени сите случаи на **ИЛИ/АРИ** за таа недела.